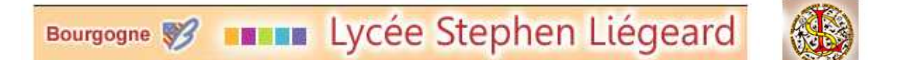

# Introduction

Enseignant en BTS PME PMI, je suis confronté à la difficulté de faire réviser les étudiants chez eux avec des applications professionnelles réalisées grâce à des logiciels professionnels PGI.

La solution de l'open source s'est imposée peu à peu et le choix d'open ERP m'a semblé judicieux.

*Je propose ici de réaliser l'application AMIVI avec Open ERP, dans un contexte AG PME PMI.* 

*Je n'aurai pas besoin de toutes les applications disponibles avec Open ERP, en voici les choix retenus.* 

- 1. La gestion des fournisseurs (appels d'offre, devis, BC, BL, Facture)
- 2. La gestion des clients (devis, BC, BL, Facture)
- 3. La gestion des absences, congés payés
- 4. La gestion de la paie (simple réalisation de fiche de salaire)
- 5. La gestion relation clientèle (CRM)

### <u>Mode d'emploi</u> <u>Open ERP</u> Fiche de paramétrage et création de la BDD- 01 -

### **Objectifs**

Découvrir OPEN ERP

Créer une nouvelle société

Leçon 1 Créer la base de données AMIVI avec Open ERP

Support Cas AMIVI

#### **1-Débuter avec OPEN ERP**

<u>1.1 Création de la BDD</u>

Depuis le navigateur, saisir http://localhost:8080/openerp/login?db=&user=

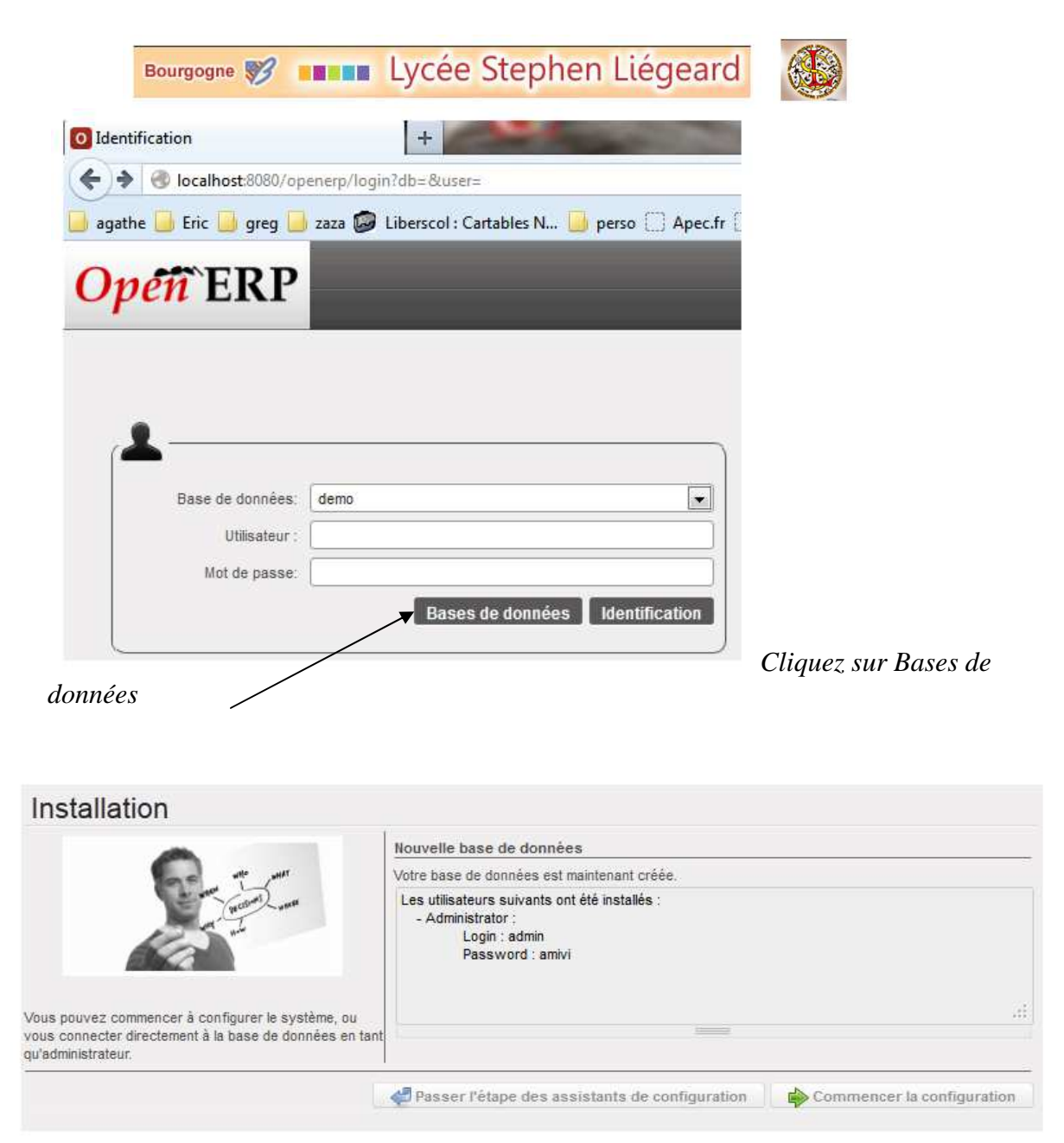

Vous créez la BDD après avoir rempli les champs et attendre quelques minutes la création de la bdd.

Prendre soin de décocher la case des fichiers de la démo

J'ai choisi le mode « étendue » et non « simplifié » pour disposer de toutes les possibilités du logiciel.

Configurer votre interface

| (C)  | Configurer votre interface |  |
|------|----------------------------|--|
|      | Étendue                    |  |
| aler |                            |  |

## • <u>1.2 Choix des applications</u>

Ensuite, c'est une série d'instructions à suivre et vous devez choisir les fonctionnalités qui vous intéressent.

> <u>Le module « gestion des ressources humaines »</u>.

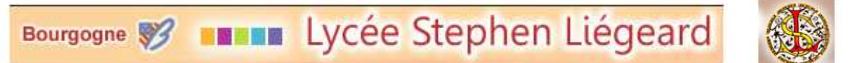

En BTS AG PME PMI, les étudiants n'ont pas à devenir « gestionnaire » de la paie dans le cursus.

Cependant, ils doivent gérer les absences, les congés payés, les contrats de travail...;

Pour des raisons pédagogiques, j'ai choisi ainsi les applications suivantes :

|                                                                                       |                                                                                            | onfigurer vos applications de ressources l                                                                                                    | humaines                                                                      |
|---------------------------------------------------------------------------------------|--------------------------------------------------------------------------------------------|----------------------------------------------------------------------------------------------------|-------------------------------------------------------------------------------|
| ous pouvez enrichir l'a<br>n installant quelques ar<br>elées aux RH.                  | pplication RH de base<br>utres fonctionnalités                                             | iestion des vacances / congés ? :<br>Processus de recrutement ? :<br>Contrats de l'employé ? :<br>Évaluations périodiques ? :<br>Comptabilité de la paie ? : | Notes de frais ? :<br>Feuilles de temps ? :<br>Présences ? :<br>Paie ? :<br>V |
| r Com                                                                                 |                                                                                            |                                                                                                    |                                                                               |
| Configurer votr                                                                       | re plan de comptes                                                                         | Chargement en cou<br>s                                                                                                    | attendre                                                                      |
| Configurer votr                                                                       | re plan de comptes                                                                         | Chargement en cou<br>s<br>Comptable Général                                                                                                    | attendre                                                                      |
| Configurer votr<br>Plan de comptes<br>Paramétrez l'ex                                 | re plan de comptes<br>a ? : France - Plan<br>xercice comptable                             | Chargement en cou<br>s<br>Comptable Général                                                                                                    | attendre                                                                      |
| Société :                                                                             | re plan de comptes<br>s ? : France - Plan<br>tercice comptable<br>OpenERP S.A.             | Chargement en cou<br>s<br>Comptable Général                                                                                                    | attendre                                                                      |
| Configurer votr<br>Plan de comptes<br>Paramétrez l'ex<br>Société :<br>Date de début : | re plan de comptes<br>s?: France - Plan<br>cercice comptable<br>OpenERP S.A.<br>01/01/2012 | Chargement en cou<br>s<br>Comptable Général 💌                                                                                                    | attendre                                                                      |

Choix du plan comptable

# Le module « Gestion de projets »

|                                                                                                    | Configurer votre application de ges                                                | tion de projets                                                   |
|----------------------------------------------------------------------------------------------------|------------------------------------------------------------------------------------|-------------------------------------------------------------------|
| with with with                                                                                               | Suivi des incidents ? :<br>Feuille de présence ? :<br>Budgets ? :<br>Méthodologies | Planning à long terme ? : 🔽<br>Facturer le temps de travail ? : 🔽 |
| s applications OpenERP sont<br>vles pour gérer vos projets avec<br>ts niveaux de contrôle et de flexibilité. | Scrum ? : 🕅                                                                        | Méthode "Getting Things Done" ? : 🥅                               |

# Le module « CRM »

| 3                                                                         |                                                                                                    |                                                                                                    |
|---------------------------------------------------------------------------|----------------------------------------------------------------------------------------------------|----------------------------------------------------------------------------------------------------|
| Configurer l'application CRM                                              |                                                                                                    |                                                                                                    |
| Réclamations ? : 🔽<br>Levée de fonds ? : 🕅<br>Opportunité en devis. ? : 💟 | Support ? : III<br>FAQ sur les ventes ? : III                                                                                                    |                                                                                                    |
| Synchronisation                                                           | Extension                                                                                                    |                                                                                                    |
| Synchronisation de calendrier ? :<br>Relever les courriels ? : 💟          | Thunderbird ? : 📝<br>MS-Duttook ? : 🕅                                                                                                    |                                                                                                    |
|                                                                           | Configure l'application CRM<br>Réclamations ? :<br>Levée de fonds ? :<br>Opportunté en devis. ? :<br>Synchronisation<br>Relever les courries ? : | Configurer l'application CRM  Réclamations ?:  FAQ sur les ventes ?:  Opportunté en devis, ?:  Synchronisation  Synchronisation de calendrier ?:  Relever les courriels ?:  MS-Outlook ?: |

# Le module « gestion des achats »

Configuration de l'application achats

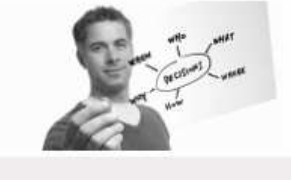

 Configurez votre application de gestion des achats

 Appel d'offres ? : I Plans de comptes analytiques des achats ? : I Plans de comptes analytiques des achats ? : I Plans de comptes achats ? : I Plans de comptes analytiques des achats

## Le module « gestion des ventes »

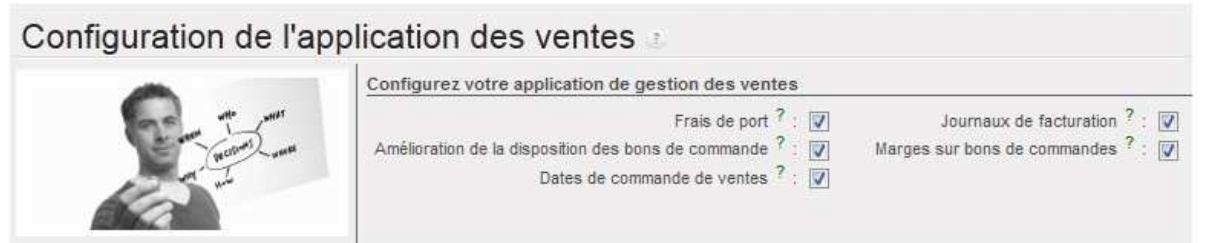

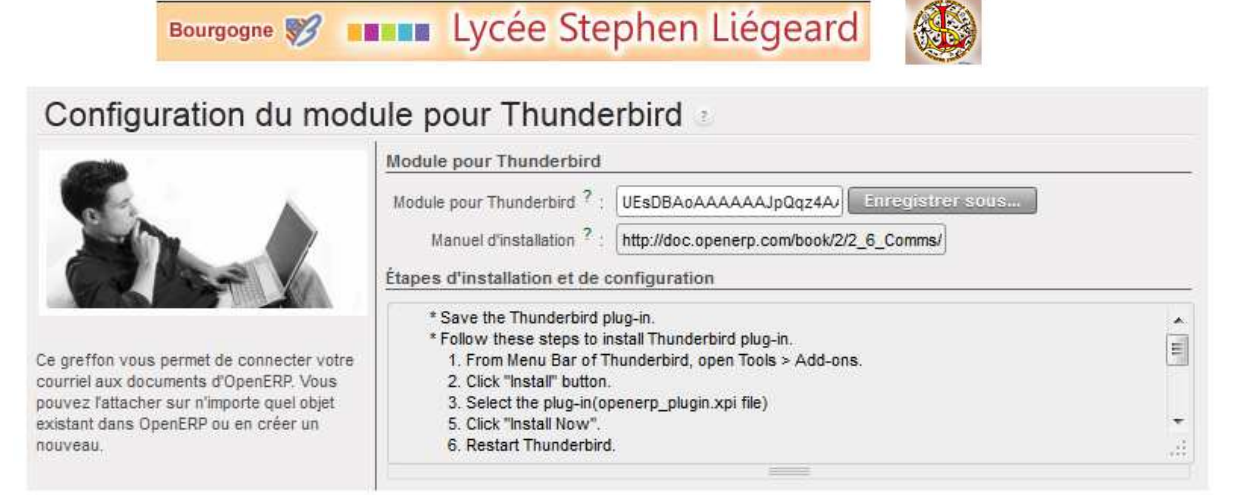

Lancer Thunderbird et choisir dans la barre de menus Outils + modules complémentaires

| Corbeille                      | 🚓 Gestionnaire de modules 🗙                                                  |                         |
|--------------------------------|------------------------------------------------------------------------------|-------------------------|
| Eichier Édition Affichage Alle | rà <u>M</u> essages Qutils I                                                 |                         |
| <b>*</b> >                     |                                                                              | 🕸 🔹 open erp            |
|                                |                                                                              | Nom Dernière mise à jou |
| Q Rechercher                   | Rechercher : Mes modules complémentaires Modules complémentaires disponibles |                         |
| Latalogue                      | OpenERP Plugin 1.0.1 OpenERP Thunderbird Integration for version 6.1 Plus    | me                      |
| 💼 Extensions                   |                                                                              |                         |
| 💉 Apparence                    |                                                                              |                         |
| Plugins                        |                                                                              |                         |

Installer OpenErp Plugin Puis redémarrer Thunderbird

### 

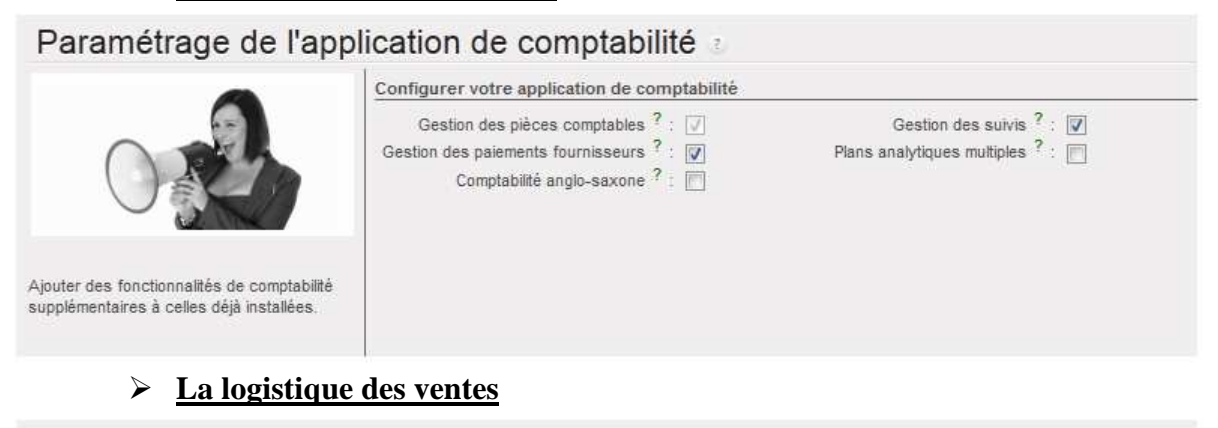

 Configuration de l'application des ventes

 Image: Strate in the strate in the strate in the

### Les dernières touches

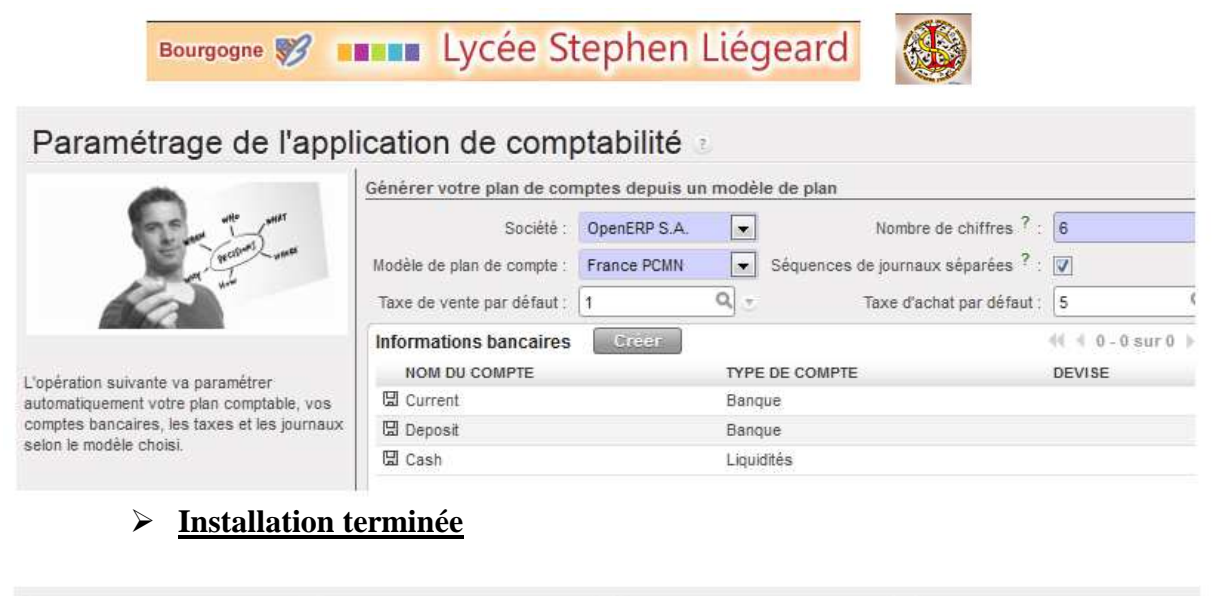

| \$           |                     |          | Pa             |
|--------------|---------------------|----------|----------------|
| VENTES       | ACHATS              | ENTREPÔT | PROJET         |
|              | <b>1</b>            |          | -              |
| COMPTABILITÉ | RESSOURCES HUMAINES | OUTILS   | ADMINISTRATION |

Vous avez ici un panel des outils possibles à utiliser...

Pour autant, le paramétrage commence, il faut adapter la base au cas que vous allez étudier.

Cette fiche d'installation est terminée, je propose de suivre la suivante ; le paramétrage de la société AMIVI .